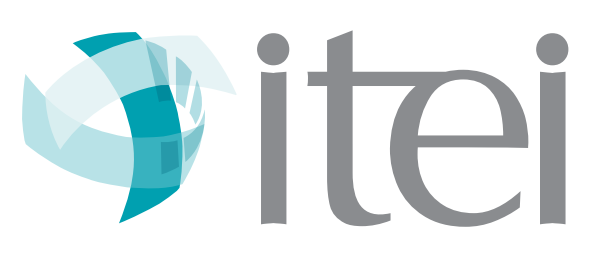

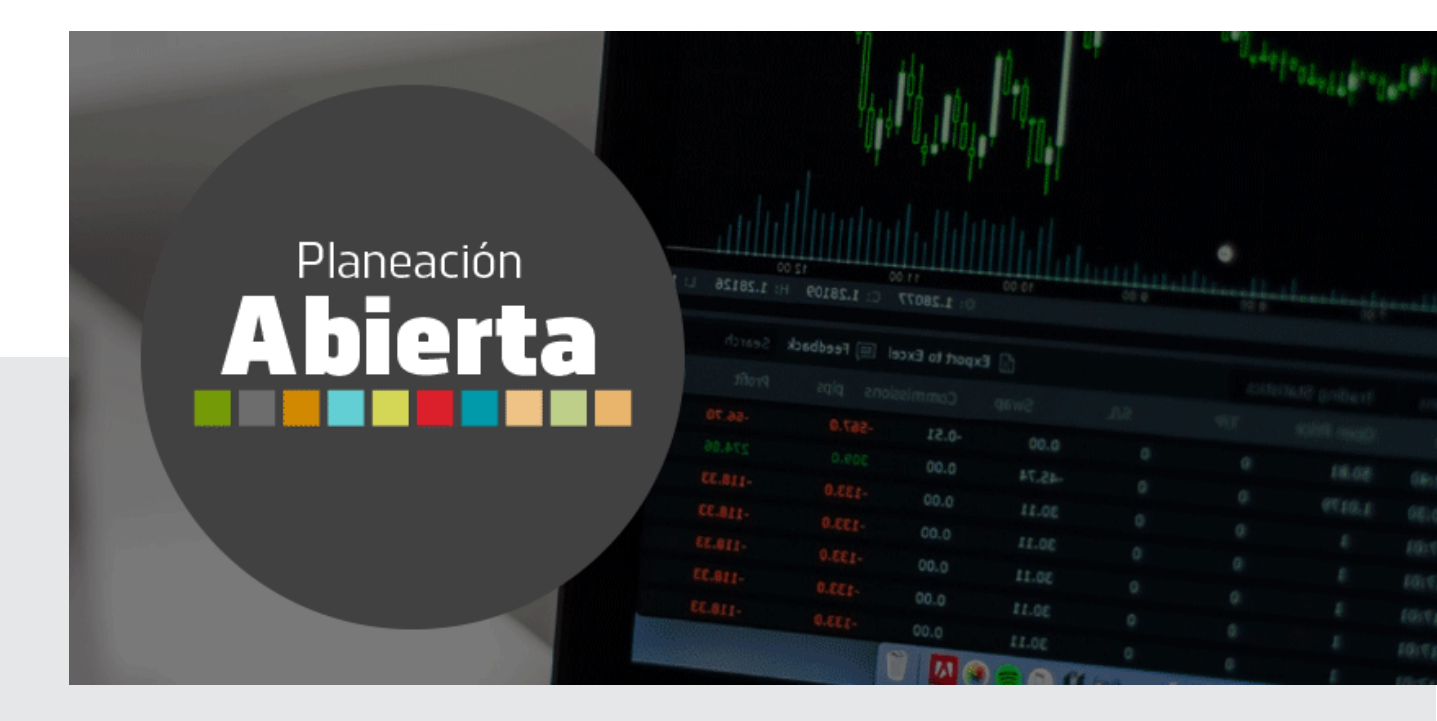

## Manual de usuario

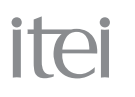

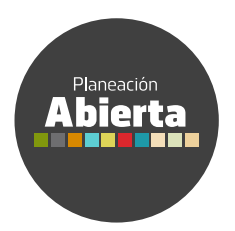

## Índice

| 1. Introducción                                                          | 5  |
|--------------------------------------------------------------------------|----|
| 2. Objetivo                                                              | 5  |
| 3. Generalidades                                                         | 5  |
| 4. Actividades Institucionales 2019                                      | 6  |
| 5. SIGUE (Sistema Integral de Seguimiento<br>a los indicadores del ITEI) | 8  |
| 6. Planeación 2020                                                       | 13 |

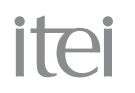

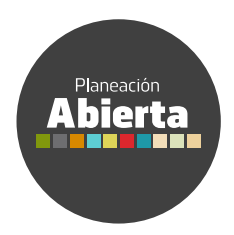

## 1. Introducción

En este documento podrá encontrar, de forma clara, las instrucciones que facilitarán el uso y aprovechamiento del Micrositio "Planeación Abierta"; además de su fundamento legal.

El presente manual, está dirigido a la sociedad en general que se interese en esta herramienta, con el propósito de auxiliarle en el manejo para su correcta operación e interpretación.

## 2. Objetivo

El objetivo primordial de este manual es guiar al usuario para mejorar su experiencia durante el uso del Micrositio "Planeación Abierta", así como proporcionar una explicación detallada e ilustrada de cada una de las pantallas que lo conforman.

El Micrositio "Planeación Abierta" tiene como finalidad, ser una herramienta de aprendizaje y concientización, de cómo se lleva a cabo el proceso de planeación y presupuestación dentro del Instituto de Transparencia, Información Pública y Protección de Datos Personales, además de contribuir a una mejor comprensión y transparencia de las actividades institucionales.

Sugerimos consultar este manual antes y/o durante la operación del Micrositio, ya que lo guiará a cada paso en la correcta operación del mismo; con el fin de facilitar la comprensión del presente manual, se incluyen gráficos.

## 3. Generalidades

El presente documento describe los módulos que conforman el Micrositio "Planeación Abierta":

- Actividades Institucionales 2019
- SIGUE (Sistema Integral de Seguimiento a los indicadores del ITEI)
- Planeación 2020

El portal está diseñado para funcionar en ambiente web bajo cualquier navegador; sin embargo, para un mejor funcionamiento, se recomienda utilizar Mozilla, Firefox o Chrome, así como contar con un lector de documentos PDF y de archivos .XLS y/o .CSV para la emisión de reportes y la consulta de documentos básicos y normativos. Además, el portal puede ser utilizado desde dispositivos móviles. La dirección a través de la cual puede acceder al Micrositio "Planeación Abierta" es: https://www.itei.org.mx/planeacionabierta

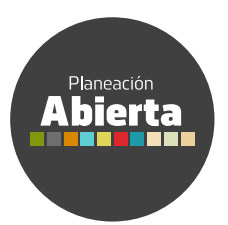

## 4. Actividades Institucionales 2019

ite

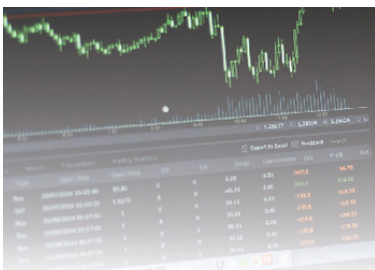

Actividades Institucionales**2019** 

Para hacer más comprensible la información, las actividades se han distribuido en 12 grandes rubros, por lo que es importante identificar aquel que sea de su interés, para después dar clic en el icono donde aparece una lupa con el signo de más que corresponda. Este módulo, proporciona información que permite identificar cuáles son las actividades que, durante el 2019, el Instituto de Transparencia, Información Pública y Protección de Datos Personales del Estado de Jalisco se encuentra realizando.

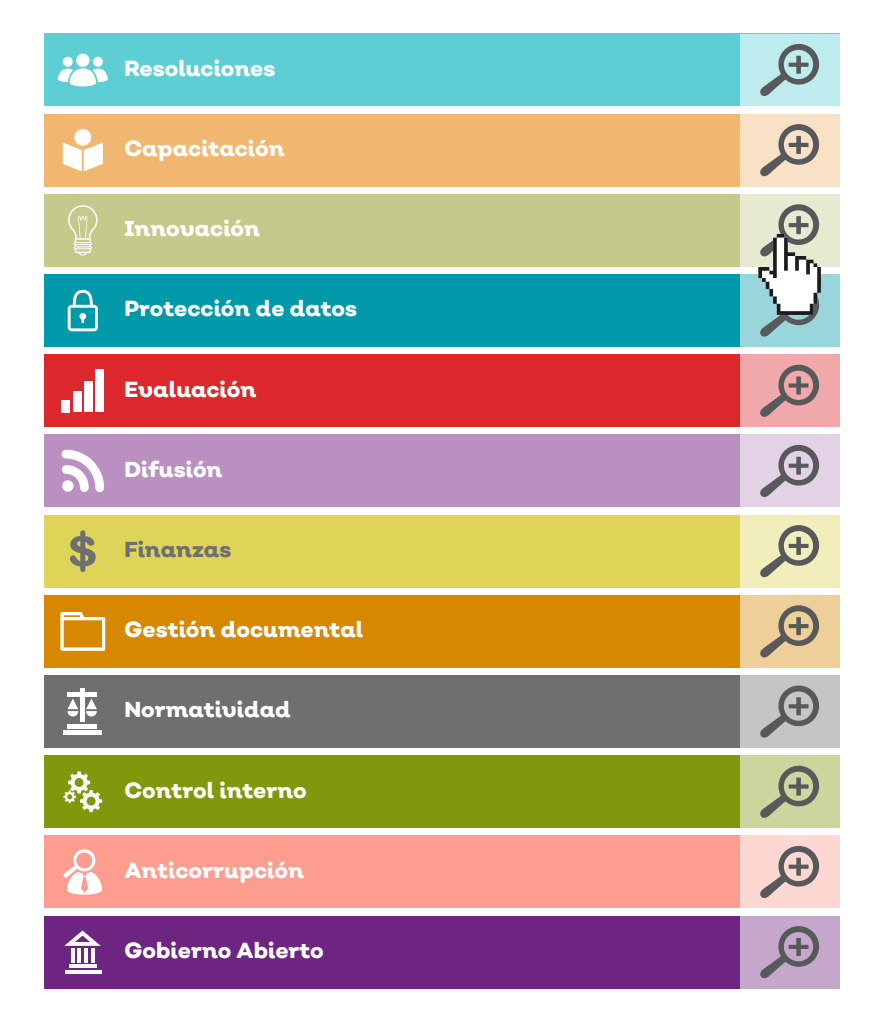

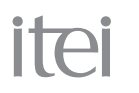

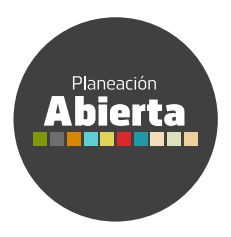

Al dar clic, se desplegará toda la información comprendida en ese rubro, especificando la actividad, su descripción, así como la meta institucional para el año 2019 y el avance hasta el momento de su consulta.

### Indicadores de Innovación

Fecha de actualización: 03/Jul/2019

| Actividad                                                                         | Descripción                                                                                                    | Meta 2019 | Avance | Histórico        |
|-----------------------------------------------------------------------------------|----------------------------------------------------------------------------------------------------|-----------|--------|------------------|
| Creación de informes donde se reportan los avances de los proyectos del Instituto | Realización de informes trimestrales donde se da a conocer las actividades más<br>importantes que realiza el Instituto                                                            | 4         | 2      | II Ver histórico |
| Actualización o creación de manuales<br>administrativos                           | Actualización o elaboración de manuales de uso interno, que tienen como objeto<br>mejorar los servicios que se ofrecen a la ciudadanía                                            | 2         | 3      | II Ver histórico |
| Informe anual de actividades                                                      | Creación de un informe (anual), donde se da a conocer las principales actividades<br>desarrolladas durante el año                                                                 | 1         | 1      | II Ver histórico |
| Apoyo y soporte técnico otorgado a las autoridades                                | Otorgar apoyo y soporte técnico a las autoridades para utilizar la Plataforma nacional<br>de Transparencia                                                                        | 700       | 529    | II Ver histórico |
| Creación de documentos diagnósticos de las<br>Unidades de Transparencia           | Realizar un informe de la situación que tienen actualmente las Unidades de<br>Transparencia, para identificar las condiciones en las que ofrecen sus servicios a la<br>ciudadanía | 1         | 0      | II Ver histórico |
| Proyectos de dictámenes de publicación de<br>información de interés público       | Conocer mediante dictámenes cual es la información que mas le interesa conocer a<br>los ciudadanos                                                                                | 2         | 1      | II Ver histórico |

Existe una última columna, en la cual se podrá consultar la meta histórica de esa actividad, sólo hay que dar clic en el botón de nombre "Ver histórico", posteriormente se desplegará una gráfica con la información correspondiente.

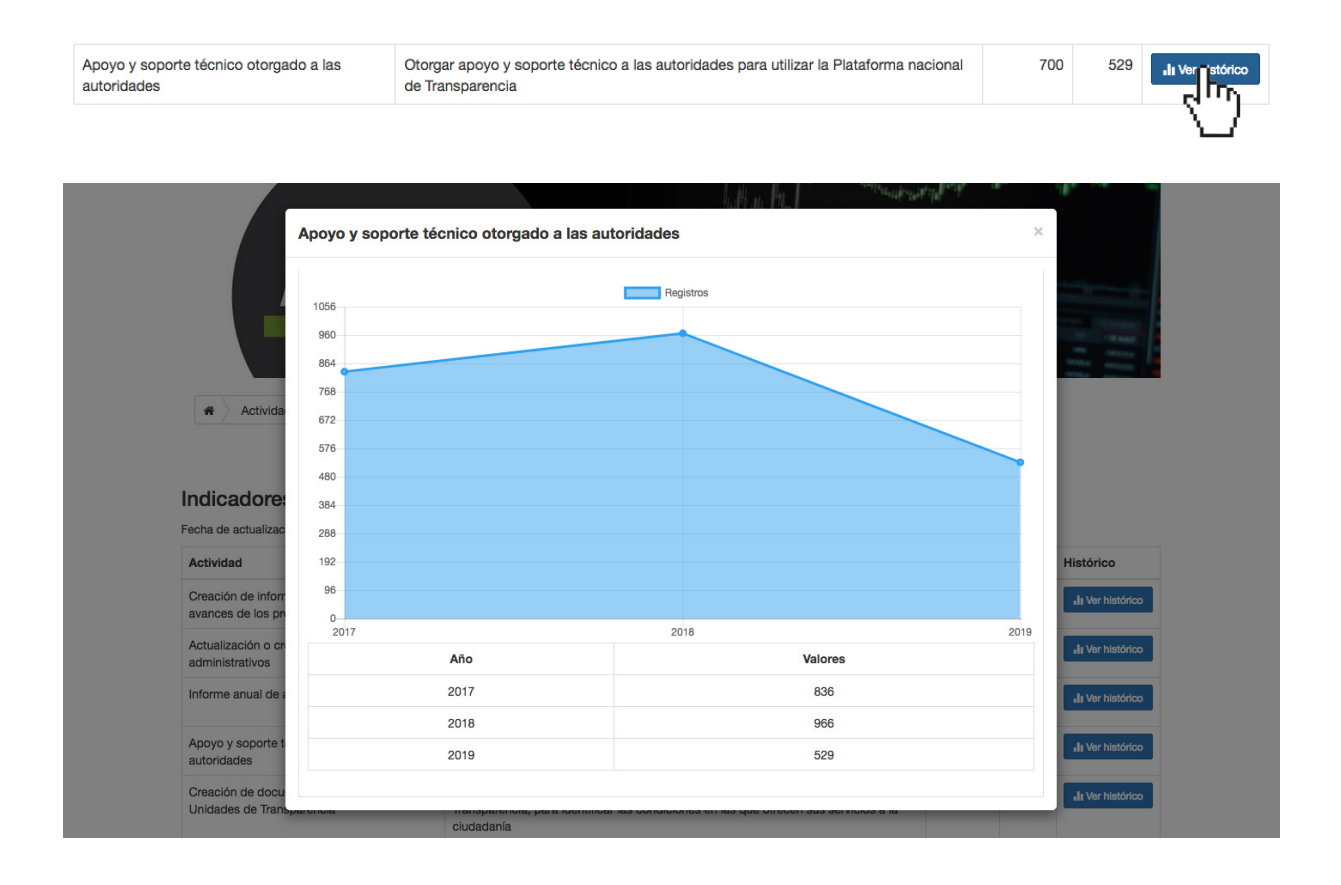

## itei

INSTITUTO DE TRANSPARENCIA, INFORMACIÓN PÚBLICA Y PROTECCIÓN DE DATOS PERSONALES DEL ESTADO DE JALISCO

# 5. SIGUE (Sistema Integral de Seguimiento a los indicadores del ITEI)

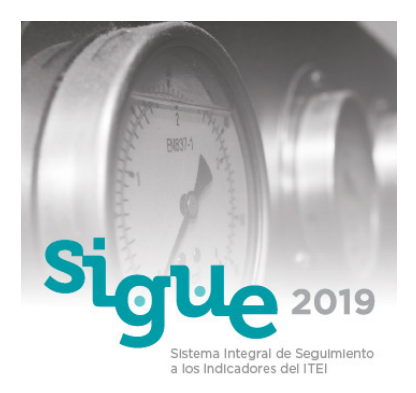

Planeación

Abierta

En este módulo encontraras el Sistema Integral de Seguimiento a los indicadores del ITEI (SIGUE); un esfuerzo que el Instituto de Transparencia, Información Pública y Protección de Datos Personales realiza con el fin de proporcionar una herramienta a la ciudadanía para conocer más sobre el presupuesto que ejerce este Instituto e invitarlos a participar de su vigilancia.

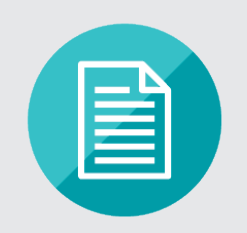

Como primera sección, aparece la sección denominada "Material de apoyo", al dar clic en la imagen se visualizarán diversos documentos, mismos que serán de gran utilidad para comprender de una mejor manera, la información que contiene este Sistema, lo que ayudará a percibir mejor la distribución y ejercicio del gasto público en congruencia con los objetivos y metas esperados.

### Material de apoyo

| Annual de Programación y Presupuesto                                                                                                   |
|----------------------------------------------------------------------------------------------------|
| 🕒 Lineamientos para el Diseño y Priorización de los Programas Presupuestario                                                           |
| 🕒 Clasificador por Objeto del Gasto                                                                                                    |
| 🗅 Matriz de Indicadores para Resultados 2019                                                                                           |
| 🖻 Lineamientos para la Revisión, Actualización, Mejora, Programación de los Indicadores del Desempeño de los Programas Presupuestarios |
| යි ¿Cómo entender el Presupuesto?                                                                                                    |
| Proceso de elaboración del presupuesto                                                                                                 |
|                                                                                                    |

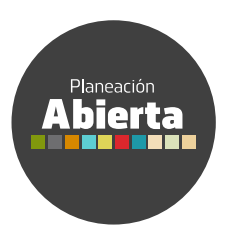

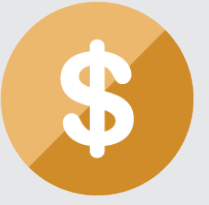

La segunda sección corresponde al apartado denominado "Presupuesto", en él podrás seleccionar, de forma histórica, el Presupuesto de Egresos del Instituto de Transparencia, Información Pública y Protección de Datos Personales del Estado de Jalisco.

Dentro del apartado, tendrás la oportunidad de visualizar, tanto los "Proyectos de Presupuesto del Estado de Jalisco" documentos donde el Poder Ejecutivo determina el presupuesto que tendrá el Instituto, así como el "Presupuesto Autorizado por el Pleno del ITEI" donde el propio Instituto determina cuál será el destino y aplicación del recurso.

### Proyecto de Presupuesto del Estado de Jalisco

El Proyecto de Presupuesto de Egresos del Instituto de Transparencia, Información Pública y Protección de Datos Personales del Estado de Jalisco, era integrado por la entonces Secretaría de Planeación, Administración y Finanzas, con base a los Criterios Generales de Responsabilidad Hacendaria y Financiera establecidos en la Ley de Disciplina Financiera de las Entidades Federativas y los Municipios, así como las disposiciones establecidas en la Ley de Presupuesto, Contabilidad y Gasto Público en las que se describen las previsiones de los egresos destinados al Instituto, para sufragar el gasto público. Lo anterior por conducto del titular del Poder Ejecutivo, el día 1° de noviembre de cada ejercicio fiscal, de conformidad a lo establecido en los artículos 4, 35, 37, 38, 39 y 42 de la Ley de Presupuesto, Contabilidad y Gasto Público del Estado de Jalisco.

| Seleccior | ne un periodo |
|-----------|---------------|
| 2019      |               |
| 2018      |               |
| 2017      |               |

### Presupuesto Autorizado por el Pleno

El Presupuesto de Egresos aprobado por el Pleno del Instituto de Transparencia, Información Pública y Protección de Datos Personales del Estado de Jalisco, especifica el monto y destino de los recursos económicos que el Instituto requiere a lo largo de un ejercicio fiscal, para cumplir con los resultados planteados, apegado a los principios de racionalidad, austeridad, disciplina presupuestal, motivación, certeza, equidad y proporcionalidad.

| 2019 |
|------|
| 2018 |
| 2017 |

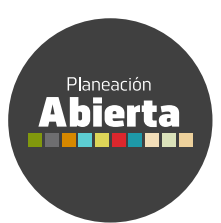

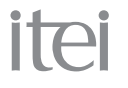

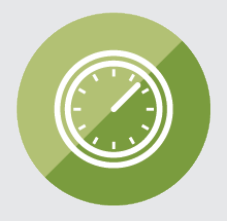

La tercera sección del SIGUE, corresponde al "Reporte de Indicadores", apartado en el cual podrás dar seguimiento detallado a cada uno de los 55 indicadores, mismos que te ayudarán a comprender la distribución y ejercicio del presupuesto en congruencia con los objetivos y metas planteados.

Al ingresar, lo primero que aparecerá será una gráfica que muestra la distribución de los 55 indicadores del Instituto, agrupados de acuerdo a su porcentaje de cumplimiento, así como la fecha de su última actualización.

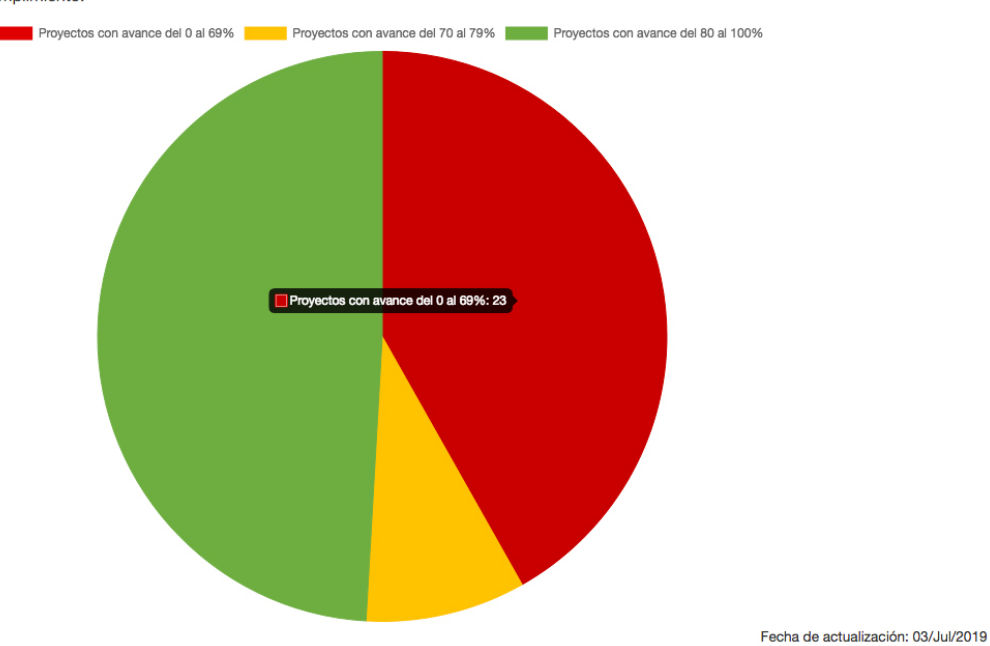

### **Reportes de indicadores**

Distribución de los 55 indicadores del Instituto de Transparencia, Información Pública y Protección de Datos Personales del Estado de Jalisco, agrupados de acuerdo al porcentaje de cumplimiento.

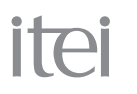

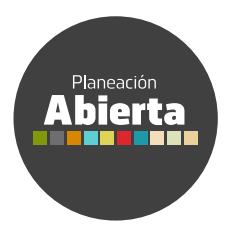

En la parte inferior de la gráfica, se muestran dos grandes menús, los cuales agrupan los indicadores, ya sea por el rubro de interés o la unidad administrativa responsable de su ejecución, mostrando del lado derecho el número de indicadores que la componen. Al desplegarlos, deberás seleccionar una opción para conocer el detalle de los indicadores que se contienen en ella.

| Resoluciones        | 9 |
|---------------------|---|
| Capacitación        | 0 |
| nnovación           | 0 |
| Protección de datos | 3 |
| Evaluación          | 2 |
| Difusión            | 6 |
| Economía            | 3 |
| Archivo             | G |
| Normatividad        | 8 |
| Control interno     | 3 |
| Anticorrupción      | G |
| Gobierno Abierto    | 2 |

En este apartado, te presentamos el reporte de avance por Unidad Administrativa (Dirección) complementándose con una ficha metadato (información que describe el contenido, descripción, fuente de información, etc.) y ficha por Nivel de la Matriz de Indicadores para Resultados (MIR)

| Centro de Estudios Superiores de la Información Pública y Protección de Datos Personales |   |
|------------------------------------------------------------------------------------------|---|
| Coordinación General de Evaluación y Gestión Documental                                  | 5 |
| Coordinación General de Planeación y Proyectos Estratégicos                              | 9 |
| Dirección Jurídica y Unidad de Transparencia                                             | 9 |
| Dirección de Protección de Datos Personales                                              | 6 |
| Dirección de Vinculación y Difusión                                                      | 6 |
| Dirección de Administración                                                              | 3 |
| Secretaría Ejecutiva                                                                     | 4 |
| Órgano Interno de Control                                                                | 3 |
| Pleno                                                                                    | 6 |
|                                                                                          |   |

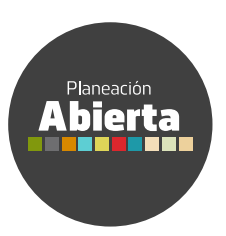

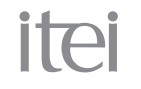

Una vez seleccionada la Unidad Administrativa o el Área de Interés, se desplegarán los indicadores que agrupa. De cada uno de ellos, podrán ser consultados como anexos, su Matriz de Indicadores para Resultados (MIR) y su ficha metadato. Además, se podrá visualizar el valor de la meta anual de cada indicador, el valor de su avance de acuerdo a la fecha de actualización y su porcentaje de avance. Cada indicador cuenta con un ícono identificado como semáforo, que refleja gráficamente el porcentaje de avance con respecto de su meta anual.

### Resoluciones

La semaforización está relacionada con el cumplimiento anual de la meta y no trimestral. Exportar valores a CSV Fecha de actualización: 03/Jul/2019 Meta Valor 2do Avance meta Nombre del indicador Anexo Ficha Metadato Semáforo anual trimestre institucional Actas aprobadas por el Pleno integradas y resguardadas. 44 22 50% 🛓 Descargar MIR Inicial Ver Ficha Metadato 146% Acuerdos y dictámenes aprobados por el Pleno a los cuales 🛓 Descargar MIR Inicial Ver Ficha Metadato 200 292 se les dio seguimiento. Determinaciones del cumplimiento o incumplimiento de las 486 394 81% ▲ Descargar MIR Inicial Ver Ficha Metadato resoluciones del Pleno aprobadas. 3.990 3.696 93% Notificación de resoluciones y determinaciones de cargar MIR Inicial Ver Ficha Metadato cumplimiento o incumplimiento. Procedimientos de Responsabilidad Administrativa 20 21 105% ± Descargar MIR Inicial Ver Ficha Metadato aprobados por el Pleno. Proyectos de criterios de interpretación aprobados por el 2 50% 🛓 Descargar MIR Inicial Ver Ficha Metadato 4 Pleno. Resoluciones de Recursos de Revisión aprobadas 1,398 1,444 103% 🛓 Descargar MIR Inicial Ver Ficha Metadato Resoluciones de Recursos de Revisión en Datos 18 10 56% ± Descargar MIR Inicial Ver Ficha Metadato Personales aprobadas. Resoluciones de Recursos de Transparencia aprobadas 🛓 Descargar MIR Inicial Ver Ficha Metadato 64 46 72% Avance del 0 al 69% Avance del 70 al 79% Avance del 80 al 100%

En la parte superior, se encuentra un botón en color verde que permite descargar la información en formatos abiertos para su uso y manipulación (.CSV).

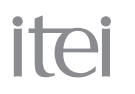

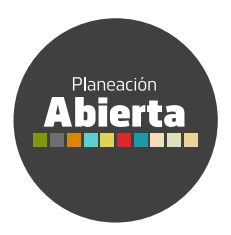

## 6. Planeación 2020

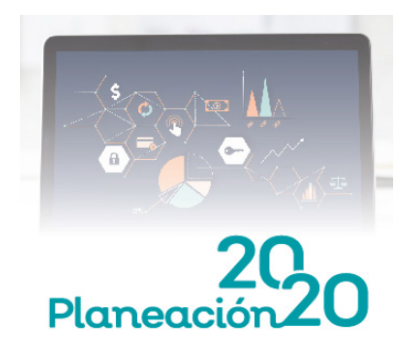

Este módulo será habilitado a partir del 15 de agosto de 2019, con el propósito de incentivar la participación ciudadana e involucrar a la sociedad en la toma de decisiones.

El Instituto de Transparencia, Información Pública y Protección de Datos Personales del Estado de Jalisco «ITEI» dejará en manos de la sociedad, la elección de los principales proyectos a ejecutarse en el próximo 2020.

Esta elección se llevará a cabo a través de la votación de los proyectos, mismos que serán mostrados en este apartado del Micrositio.

Al dar clic en el botón "Descripción", encontrarás en cada proyecto una breve descripción, su temporalidad y el costo.

Después de conocerlos, vota por aquel que consideres debe ser prioridad para el Instituto presionando el botón "Votar".

El periodo de votación iniciará el 15 de agosto de 2019 y finalizará el próximo 05 de enero de 2020.

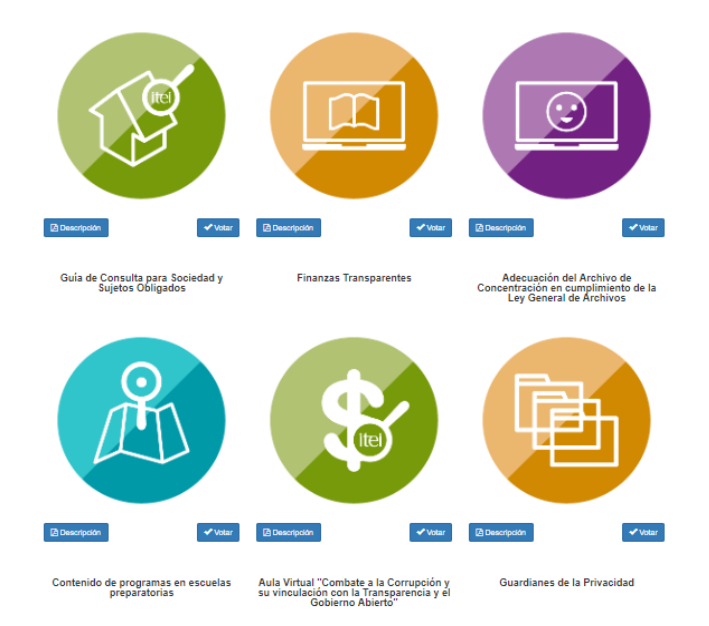

Nota: la operación regular del ITEI, tiene garantizados los aspectos prioritarios en materia de Transparencia, Rendición de cuentas y Protección de Datos Personales; los aspectos urgentes no están contemplados dentro de estos proyectos.

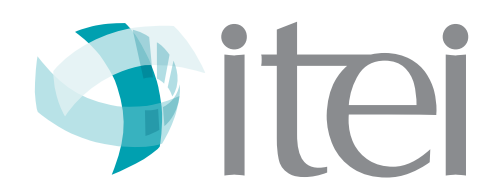